## Accessing the Medicines Information View

**Note**: These steps assume that your software is connected to the My Health Record system, the patient has a My Health Record and their individual healthcare identifier (IHI) has been validated in your system

| STEP 1:<br>To access the patient's My<br>Health Record, select the <b>My</b><br><b>Health Record icon</b> above the<br><b>Summary Views panel.</b>                                                                                                    | Last Updated: 02/10/2020 2:55:11 PM X<br>Referrer: X<br>Summary Views                                                                                                    |
|----------------------------------------------------------------------------------------------------|----------------------------------------------------------------------------------------------------|
| STEP 2:<br>The My Health Record<br>Documents screen will display<br>with the <b>Clinical Documents</b><br>tab selected by default.<br>Click the <b>Refresh</b> button to<br>show the list of documents in<br>the patient's My Health Record<br>(subject to any filters that are<br>set). | My Health Record Documents for Derrington, Caleb     Dirical Documents   Medications   Summary   Pathology Report View   Disprostic Imaging Report View     Filter By   Include Documents From   Include Documents Status   Refresh     Last 3 Months   Last 12 Months   From: 2 Nov 2019   Include Documents Status   Refresh     Last 6 Months   Date range   To: 2 Nov 2021   Superseded   Superseded                                                                                                    |
| STEP 3:<br>Click on the plus symbol to<br>expand the Medicines View<br>document list, then select the<br>row for <b>Medicines View</b> . The<br>document details will display in<br>the panel below.                                                                                     | Document dete ** Service dete Document Digoritation Digoritation Type Sorved Status   In the volument (s) since the last Shared Health Summary If: Document details Status Status   If: Decode labels Status Medicate Steve Postion and schematration of public Not   If: Decode labels Status Medicate Steve Postion and schematration of public Not   If: Decode labels Status Medicate Steve Postion and schematration of public Not   If: Decode labels If: Medicate Steve Postion and schematration of public Not   If: Decode labels If: Medicate Steve Postion and schematration of public Not   If: Decode labels Medicate Steve Medicate Steve Postion and schematration of public Not   If: If: If: Medicate Steve If: Medicate Steve Not Not   If: If: Medicate Steve If: Medicate Steve Status If: Not Status If: Status Status Status If: |
| STEP 4:<br>Click the View Document<br>button for a full screen view of<br>the Medicines View document                                                                                                    |                                                                                                    |

## Accessing the Medicines Information View continued

| STEP 5:<br>The <b>Medicines View</b> will display<br>available medicines and allergy<br>information held in a patient's My<br>Health Record with the <b>Allergies and</b><br><b>Adverse Reactions</b> tab displayed by<br>default. | My Health Record   Available medicines in this My Health Record - sorted by Date   To assist you to find medicines related information in this patient's My Health Record, previews are provided of medicines related information in documents<br>(where available) with links to the source documents where more detailed information can be obtained.<br>Important: Some documents do not allow for a preview of medicines or allergies and adverse reactions information, and should be opened by the links<br>provided. This view should not be wholly relied upon as a complete react of medicines or allergies and adverse reactions information.<br>For more information [Tiele]   View generated on 16-Aug-2021 21:34 for medicines, allergy and adverse reactions found in this record.<br>Fund to the knownerse,<br>Radictions<br>ADHESIVE TAPE, Sunny Protector<br>Pat's Homebrand Sunscreen,<br>Lillies - the flowers, Penicillin,<br>Phenoxymethylpenicillin Click here for Shared Health<br>Summary<br>21-Avor-2017 (3 years ago)<br>Author: Own<br>Own Organisation<br>tel:035555555 Click here for Discharge<br>Summary<br>21-Avor-2017 (3 years ago)<br>Author: Own<br>Own Organisation<br>tel:0355555555 Click here for Shared Health<br>Summary<br>21-Avor-2017 (4 years ago)<br>Author: Own<br>Own Organisation<br>tel:055555555 Click here for Shared Health<br>Summary<br>21-Avor-2017 (4 years ago)<br>Author: Own<br>Own Organisation<br>tel:055555555 Click here for Shared Health<br>Summary<br>21-Avor-2017 (4 years ago)<br>Author: Own<br>Own Organisation<br>tel:055555555 |                             |                                                                    |                                                                          |                                                                                                    |        |                                                                                              |  |
|----------------------------------------------------------------------------------------------------|----------------------------------------------------------------------------------------------------|-----------------------------|--------------------------------------------------------------------|--------------------------------------------------------------------------|----------------------------------------------------------------------------------------------------|--------|----------------------------------------------------------------------------------------------|--|
| STEP 6:<br>To view a patient's medicines<br>information, click on the <b>Medicines</b><br><b>Preview.</b>                                                                                                    | Allergies and Adverse<br>Reactions<br>ADHESIVE TAPE, Sunny Protector<br>Pat's Homebrand Sunscreen,<br>Lillies - the flowers, Pencillin,<br>Phenoxymethylpenicillin                                                                                                    |                             | Medicines Preview<br>02-Apr-2017 to 09-Sep-2020<br>(11 months ago) |                                                                          | Shared Health Summary   Di     21-Nov-2017 (3 years ago)   02     Author: Own   Au     Own Organisation   Own     ei/04525555555   Health States     Hore: recent than the Discharge   Summary |        | ischarge Summary<br>2-Apr-2017 (4 years ago)<br>uthor: Own<br>wn Organisation<br>4:5555-6666 |  |
|                                                                                                    | [Back to top]                                                                                                    |                             | [<] First                                                          | [<<                                                                      | ] Previous                                                                                                    | [Help] |                                                                                              |  |
| By default, the medicines information                                                                                                    | Medicines Preview - Latest Documents - sorted by descending event date.<br>02-Apr-2017 to 09-Sep-2020 (11 months ago)                                                                                                    |                             |                                                                    |                                                                          |                                                                                                    |        |                                                                                              |  |
| is carted by data. To cart the medicines                                                                                                    | Source/Author                                                                                                    | Date                        | Med<br>Ing                                                         | <u>licine - Active</u><br>redient(s)                                     | Medicine - Brand                                                                                                    |        | Dose/Directions                                                                              |  |
| is soliced by date. To solic the medicines                                                                                                    | by <u>Own Organisation</u>                                                                                                    | 09-56p-2020 (11 months ago) |                                                                    | medicines information. Click <u>here</u> to view the<br>source document. |                                                                                                    |        |                                                                                              |  |
| by active ingredient, click on <b>Medicine</b>                                                                                                    | Patient-entered                                                                                                    | 14-Jan-203                  | 0 (1 years ago)                                                    |                                                                          | Ventolin puffer                                                                                                    |        | couple of puffs if needed                                                                    |  |
| – Active Ingredient(s).                                                                                                    |                                                                                                    |                             |                                                                    |                                                                          | Vitamin D tab                                                                                                    |        | one in the morning<br>with breakfast                                                         |  |
| You can click on any hyperlinks within<br>the list of medicines to view the source<br>document (e.g. Discharge Summary or<br>Shared Health Summary).                                                                               |                                                                                                    |                             |                                                                    |                                                                          |                                                                                                    |        |                                                                                              |  |

The information in the **Medicines Information View** is gathered from:

- The patient's most recent (and up to two years') **Prescription and Dispense records** and other **PBS claims information**
- The patient's most recent Shared Health Summary and Discharge Summary
- Recent Event Summaries, Specialist Letters and e-Referral notes uploaded to the patient's record since their latest shared health summary, and
- The patient's **Personal Health Summary** that may include any allergies or adverse reactions and other key information.

If available, a link to the **Pharmacist Shared Medicines List** will also be provided in the Medicines Information View.

## Useful links:

- How and when to view a My Health Record: <u>https://www.myhealthrecord.gov.au/for-healthcare-professionals/howtos/view-my-health-record</u>
- For upcoming training opportunities, visit Events and Webinars: <u>https://www.digitalhealth.gov.au/newsroom/events-and-webinars</u>

For assistance contact the My Health Record helpline on **1800 723 471 or email help@digitalhealth.gov.au** 

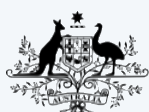

Australian Government Australian Digital Health Agency

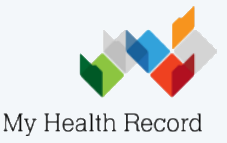